## **TALLER 5 : Manejo de Caracteres/Operaciones**

## Crear un Proyecto "Empty Activity" (Lollipod 5.0) Inserter los signientes componentes;

- ✓ Insertar los siguientes componentes:
  - 9 (TextView(label)
  - 1 EditText (TextBox)
  - 1 Button
- Implementar un programa que muestre el uso de las funciones usadas para el manejo de texto
- ✓ Agregar un AVD (Virtual Device) para correr la app móvil (optimo)
- ✓ Compilar y Revisar Errores.

| Mi mascota fa   | avorita             |
|-----------------|---------------------|
| Total caracter  | <u>es</u> : 19      |
| Primer caracte  | er: M               |
| Último caracte  | ат а                |
| 2° al 6°: i mas |                     |
| Posición de la  | 'a': 5              |
| Sin Espacios:   | Mimascotafavorita   |
| Mayúsculas: N   | II MASCOTA FAVORITA |
| Mayúsculas: n   | ni mascota favorita |
|                 | EJECUTAR            |

## Taller 5: Manejo de Caracteres/Operaciones

## REQUERIMIENTOS

- ✓ Crear un Proyecto "Empty Activity" (Lollipod 5.0)
- ✓ Insertar los siguientes componentes:
  - 9 (TextView(label)
  - 1 EditText (TextBox)
  - 1 Button

✓ Implementar un programa que muestre el uso de las

- ✓ funciones para texto usadas para el manejo de texto
- ✓ Agregar un AVD (Virtual Device) para correr la app móvil (optimo)
- ✓ Compilar y Revisar Errores.
- $\checkmark$

| PANTALLAS |                                             |  |
|-----------|---------------------------------------------|--|
|           | Taller05                                    |  |
|           | MANEJO DE CARACTERES<br>Mi mascota favorita |  |
|           | Total <u>caracteres</u> : 19                |  |
|           | Primer Educaction: M                        |  |
|           | Liferro conscier: a                         |  |
|           | 21 al 61 i min.                             |  |
|           | Pomerón de falte 5                          |  |
|           | Bin Especies Minescotafarolita              |  |
|           | Meydeculae: MI MARCOTA FAVORITA             |  |
|           | Maydaculas; ini mascuta fivinita            |  |
|           | EJECUTAR                                    |  |
|           |                                             |  |

| PROCEDIMIENTO                                                                        |  |
|--------------------------------------------------------------------------------------|--|
| Metodología:                                                                         |  |
| • (Verificar nombre de Componentes utilizados sobre el Layout - RelativeLayout)      |  |
| <b>Codificación en MainActivity</b> (app▶java▶com.example)                           |  |
| • Declarar variables para cada componente del Layout (bajo public class MainActivity |  |
| extends AppCompatActivity { )                                                        |  |
| public class MainActivity extends AppCompatActivity {                                |  |
| ✓ //variables                                                                        |  |
| //variables                                                                          |  |

Button **btn1**; EditText txt1,txt2,txt3,txt4,txt5,txt6,txt7,txt8,txt9; ✓ Inicializar los componentes visuales en la variables antes declaradas ( bajo protected void onCreate(Bundle savedInstanceState) { ) @Override protected void onCreate(Bundle savedInstanceState) { super.onCreate(savedInstanceState); setContentView(R.layout.activity\_main); ✓ //inicializamos variables(componentes) txt1 = (EditText) findViewById(R.id.editText); txt2 = (EditText) findViewById(R.id.editText2); txt3 = (EditText) findViewById(R.id.editText3); txt4 = (EditText) findViewById(R.id.editText4); txt5 = (EditText) findViewById(R.id.editText5); txt6 = (EditText) findViewById(R.id.editText6); txt7 = (EditText) findViewById(R.id.editText7); txt8 = (EditText) findViewById(R.id.editText8); txt9 = (EditText) findViewById(R.id.editText9); btn1 = (Button) findViewById(R.id.button); ✓ Programación en el evento click del botón (bajo las línea del paso anterior) btn1.setOnClickListener(new View.OnClickListener() public void onClick(View v) { //captura la frase en 1 variable String cadena; cadena = txt1.getText().toString(); //contar caracteres int total = cadena.length(); txt2.setText(""+total); //Primero txt3.setText(""+cadena.substring(0,1)); //ultimo txt4.setText(""+cadena.substring((total-1),total)); //2 al 6 txt5.setText(""+cadena.substring(1,6)); //busca "a" int pos = cadena.indexOf("a", 0); txt6.setText(""+(pos+1));

//quita espacio String nuevacadena = cadena.replace(" ",""); txt7.setText(nuevacadena.toString()); //mayu txt8.setText(cadena.toUpperCase()); //minus txt9.setText(cadena.toLowerCase()); } }); **IMPORTANTE:** Para deshabilitar los plain tex txt2.setEnabled(false); txt3.setEnabled(false); txt4.setEnabled(false); txt5.setEnabled(false); txt6.setEnabled(false); txt7.setEnabled(false); txt8.setEnabled(false); txt9.setEnabled(false);